# OPCIONES QUE PODRÍA VISUALIZAR EL REPRESENTANTE LEGAL DEL MENOR EN EL PROCESO DE ASIGNACIÓN DE VACANTES

# www.matricula2020.pe

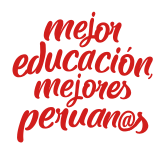

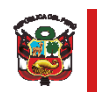

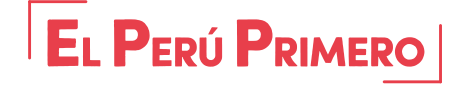

#### FLUJO DEL USUARIO ACEPTAR/RECHAZAR LA VACANTE ASIGNADA EN LA PLATAFORMA <u>WWW.MATRICULA2020.PE</u>

| PERÚ Ministerio de Educación                                                                                                    | Q ESTADO DE SOLICITUD                                                             |
|----------------------------------------------------------------------------------------------------|-----------------------------------------------------------------------------------|
| Matrícula 2020                                                                                                    | CERRAR SESIÓN                                                                     |
| El formulario de solicitud de matrícula 2020<br>permitirá ingresar solicitudes para primer ingreso o<br>traslado de estudiantes a instituciones educativas<br>públicas de la educación básica regular (inicial,<br>primaria y secundaria) y especial (inicial y<br>primaria).<br>La solicitud puede ser presentada por el<br>representante legal del menor, y toda la información<br>registrada tendrá carácter de declaración jurada. |                                                                                   |
| Atención de<br>Para cualquier duda o comentario podrá ponerse en contacto con la UG                                                                                                    | consultas<br>EL o DRE de su jurisdicción, quienes brindarán el soporte necesario. |
| PREGUNTAS FI                                                                                                    | RECUENTES                                                                         |
| Ministerio de Educación. Ma                                                                                                    | trícula 2020. Versión 1.0                                                         |

| М                                                                                               | latrícula 2020                                                                                                    | PERÚ Ministerio<br>de Educación |
|-------------------------------------------------------------------------------------------------|----------------------------------------------------------------------------------------------------|---------------------------------|
| Estado de sol                                                                                   | citud                                                                                                    |                                 |
| Código: QkruPLa0vs<br>CASDAS CSAE<br>PASAPORTE: OPASA<br>Tipo:<br>Modalidad - Nivel:<br>Grado:  | Fecha de registro: 12-05-2020 03:15:18<br>C CACD<br>PA0<br>PRIMER INGRESO<br>EDUCACIÓN BÁSICA REGULAR - INICIAL - JARDÍN<br>GRUPO 5 AÑOS              | Estado: VACANTE ASIGNADA        |
|                                                                                                 | VER RESULTADO                                                                                                    |                                 |
| Código: J4y47hnl6M<br>ASDD TORES T<br>CARNET DE EXTRAN<br>Tipo:<br>Modalidad - Nivel:<br>Grado: | Fecha de registro: 12-05-2020 02:59:36<br>TEVES<br>JERÍA: CE12345678<br>PRIMER INGRESO<br>EDUCACIÓN BÁSICA REGULAR - INICIAL - JARDÍN<br>GRUPO 5 AÑOS | Estado: VACANTE ASIGNADA        |
|                                                                                                 | VER RESULTADO                                                                                                    |                                 |
| ΙΝΙCΙΟ                                                                                          |                                                                                                    |                                 |

## CASO 1 FLUJO REGULAR VACANTE PRESENCIAL TURNO MAÑANA Y/O TARDE (VACANTE REGULAR)

| Matrícula 2020                                                                                                    |  |
|----------------------------------------------------------------------------------------------------|--|
| - Second Sciences Provide                                                                                                    |  |
| Estado de solicitud                                                                                                    |  |
| Código:                                                                                                    |  |
| <ul> <li>Su solicitud ha sido procesada con éxito y se le ha asignado una vacante presencial en la institución educativa pública</li> <li>Todas y todos los estudiantes han contado con las mismas oportunidades de ser asignados a un tipo de vacante determinada.</li> <li>Mientras el Estado de Emergencia continúe y el Gobierno Central lo determine oportuno, todos los estudiantes deben continuar sus estudios con los contenidos de Aprendo en casa a través de la radio, televisión o web, realizando las actividades propuestas cada semana.</li> <li>A partir del 23 de junio, un miembro del equipo directivo y/o docente de la institución se comunicará con usted para darle más información respecto a la participación del(a) menor en las clases que le corresponden; su rol como familia en el proceso de aprendizaje de su hija(o), docentes designados para</li> </ul> |  |
| <ul> <li>Para conocer más detalles sobre la asignación de vacantes puede consultar preguntas frecuentes en el</li> </ul>                                                                                                    |  |
| siguiente link: https://bit.ly/matriculaexcepcional2020.                                                                                                    |  |
| VACANTE ASIGNADA                                                                                                    |  |
| Nro. documento Estudiante/Postulante                                                                                                    |  |
| Modalidad - Nivel: Grado - Turno:<br>Dirección:                                                                                                    |  |
| Pomicilio de(a) menor indicado en la solicitud.                                                                                                    |  |
| S ACEPTAR S RECHAZAR                                                                                                    |  |
| VOLVER AL LISTADO                                                                                                    |  |
|                                                                                                    |  |
| INICIO                                                                                                    |  |
|                                                                                                    |  |
| Atomičiu do povodkog                                                                                                    |  |
| Atención de consultas<br>Para cualquier duda o comentario podrá ponerse en contacto con la UGEL o DRE de su jurisdicción, quienes brindarán el soporte necesario.                                                                                                    |  |
| PREGUNTAS FRECUENTES                                                                                                    |  |
| © Todos los derechos reservados.<br>Ministerio de Educación. Matrícula 2020. Versión 1.0                                                                                                    |  |

### CASO 2 FLUJO REGULAR VACANTE PRESENCIAL TURNO MAÑANA Y/O TARDE (VACANTE AMPLIADA)

| Matrícula 2020                                                                                                    |  |
|----------------------------------------------------------------------------------------------------|--|
|                                                                                                    |  |
| Estado de solicitud                                                                                                    |  |
| Código:                                                                                                    |  |
| <ul> <li>Su solicitud ha sido procesada con éxito y se le ha asignado una vacante presencial en la institución educativa pública</li> <li>Recuerde que se debe alcanzar un número minimo de vacantes aceptadas para abrir un aula en la referida IE. Si no se alcanza el número mínimo de vacantes en el aula asignada a su hijo(a), podría recibir una nueva vacante en otra institución educativa el 16 de junio. Le recomendamos volver a ingresar a la plataforma en esa fecha. Para conocer más detalles sobre la asignación de vacantes puede consultar preguntas frecuentes en el siguiente link: https://bit.ly/matriculaexcepcional2020.</li> <li>Todas y todos los estudiantes han contado con las mismas oportunidades de ser asignados a un tipo de vacante determinada.</li> <li>Mientras el Estado de Emergencia continúe y el Gobierno Central lo determine oportuno, todos los estudiantes deben continuar sus estudios con los contenidos de Aprendo en casa a través de la radio, televisión o web, realizando las actividades propuestas cada semana.</li> <li>A partir del 23 de junio, un miembro del equipo directivo y/o docente de la institución se comunicará con usted para darle más información respecto a la participación del(a) menor en las clases que le corresponden: su rol como familia en el proceso de aprendizaje de su hija(o), docentes designados para las/los estudiantes los horarios, entre otros.</li> </ul> |  |
|                                                                                                    |  |
| VACANTE ASIGNADA Nro. documento                                                                                                    |  |
| Modalidad - Nivel:<br>Dirección:                                                                                                    |  |
| Domicilio del(a) menor indicado en la solicitud     Unicación de la LE asignada                                                                                                    |  |
| C ACEPTAR S RECHAZAR                                                                                                    |  |
| VOLVER AL LISTADO                                                                                                    |  |
| INICIO                                                                                                    |  |
| Atención de consultas                                                                                                    |  |
| Para cuarquier unua o comencano porta pontese en contacto con la Osci, o une de su junsoricción, quienes crinidadan el soporte necesano. PREGUNTAS FRECUENTES                                                                                                    |  |
| © Todos los derechos reservados.<br>Ministerio de Educación. Matrícula 2020, Versión 1.0                                                                                                    |  |

#### CASO 3 FLUJO REGULAR VACANTE SEMIPRESENCIAL

| Matrícula 2020                                                                                                    |
|----------------------------------------------------------------------------------------------------|
| Estado de colicitud                                                                                                    |
| Estado de solicitud                                                                                                    |
| Código: QkruPLa0vs                                                                                                    |
| <ul> <li>Su solicitud ha sido procesada con éxito y se le ha asignado una vacante semipresencial en la institución educativa pública</li> <li>Todas y todos los estudiantes han contado con las mismas oportunidades de ser asignados a un tipo de vacante determinada.</li> <li>Mientras el Estado de Emergencia continúe y el Gobierno Central lo determine oportuno, todos los estudiantes deben continuar sus estudios con los contenidos de Aprendo en casa a través de la radio, televisión o web, realizando las actividades propuestas cada semana.</li> </ul> |
| <ul> <li>A partir del 23 de junio, un miembro del equipo directivo y/o docente de la institución se comunicará con usted para<br/>darle más información respecto a la participación del(a) menor en las clases que le corresponden: su rol como familia<br/>en el proceso de aprendizaje de su hija(o), docentes designados para las/los estudiantes, los horarios, entre otros.</li> </ul>                                                                                                    |
| VACANTE ASIGNADA                                                                                                    |
| Nro. documento Estudiante/Postulante                                                                                                    |
| Modalidad - Nivel: string     Grado: string       CM 1749027 -     Dirección:                                                                                                    |
| <ul> <li>Domicilio de(a) menor indicado en la solicitud.</li> <li>Window de la LE, asignada.</li> </ul>                                                                                                    |
| ACEPTAR.                                                                                                    |
| VOLVER AL LISTADO                                                                                                    |
| INICIO                                                                                                    |
| Atención de consultas                                                                                                    |
| Para cualquier duda o comentario podrá ponerse en contacto con la UGEL o DRE de su jurisdicción, quienes brindarán el soporte necesario.                                                                                                    |
| © Todos los derechos reservados                                                                                                    |
| Ministerio de Educación, Matricula 2020. Versión 1.0                                                                                                    |

#### CASO 4 FLUJO REGULAR VACANTE PENDIENTE

| Matrícula 2020                                                                                                    |
|----------------------------------------------------------------------------------------------------|
| Estado de solicitud                                                                                                    |
| Código:                                                                                                    |
| <ol> <li>Su solicitud ha sido procesada con éxito y se le ha asignado una vacante. Podrá visualizar el tipo de vacante, presencial o semipresencial, y el nombre de la institución educativa el 16 de junio, la misma que podrá aceptar o rechazar.</li> <li>Todos los niños y niñas tienen igualdad de oportunidades en este proceso y las vacantes están siendo asignadas siguiendo criterios de prioridad establecidos por el Minedu (menores con necesidades educativas especiales asociadas a discapacidad y hermanos(as) estudiando en una institución educativa pública) mediante un sistema que garantiza la equidad y objetividad del proceso de matricula.</li> <li>Mientras el Estado de Emergencia continúe y el Gobierno Central lo determine oportuno, todos los estudiantes deben continuar sus estudios con los contenidos de Aprendo en casa a través de la radio, televisión o web, realizando las actividades propuestas cada semana.</li> <li>A partir del 23 de junio, un miembro del equipo directivo y/o docente de la institución se comunicará con usted para darle más información respecto a la participación del(a) menor en las clases que le corresponden: su rol como familia en el proceso de aprendizaje de su hija(o), docentes designados para las/los estudiantes, los horarios, entre otros.</li> <li>Para conocer más detalles sobre la asignación de vacantes puede consultar preguntas frecuentes en el siguiente link: <a href="https://bit.ly/matriculeexcepcional2020">https://bit.ly/matriculeexcepcional2020</a>.</li> </ol> |
| VACANTE ASIGNADA                                                                                                    |
| Nro. documento Estudiante/Postulante                                                                                                    |
| VOLVER AL LISTADO                                                                                                    |
| ΙΝΙCΙΟ                                                                                                    |
| Atención de consultas                                                                                                    |
| Para cualquier duda o comentario podrá ponerse en contacto con la UGEL o DRE de su jurisdicción, quienes brindarán el soporte necesario.                                                                                                    |
|                                                                                                    |
| i todos tos derecitos resarivados.<br>Ministerio de Educación. Matrícula 2020. Versión 1.0                                                                                                    |

#### FLUJO DEL USUARIO

#### ACEPTAR LA VACANTE ASIGNADA EN LA PLATAFORMA WWW.MATRICULA2020.PE

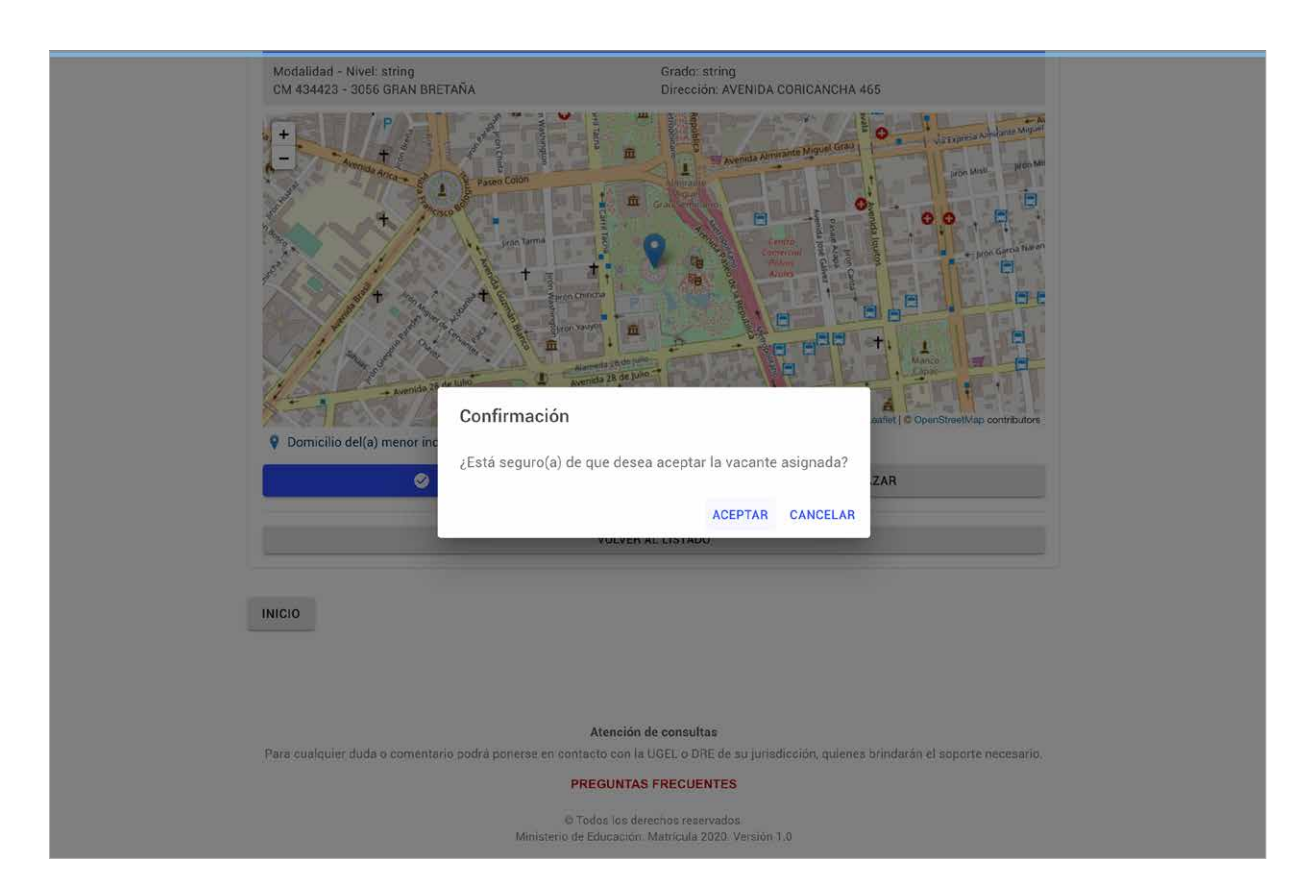

| Estado de solicitud                                        | PERU Managana<br>Arkituaraka                       |
|------------------------------------------------------------|----------------------------------------------------|
|                                                            |                                                    |
| Nro. documento<br>CARNET DE EXTRANJERÍA - CE12345678       | Estudiante/Postulante<br>ASDD TORES TEVES          |
| Modalidad - Nivel: string<br>CM 434423 - 3056 GRAN BRETAÑA | Grado: string<br>Dirección: AVENIDA CORICANCHA 465 |
| Pomicilio del(a) menor indicado en la solici               | vi ubicación de la LE. asignada.                   |
|                                                            | VOLVER AL LISTADO                                  |